## Leiðbeiningar ef gert er í tölvu:

o<sup>©</sup> Almennt

Aðgangur

🚷 Tilkynningar

Myndbönd

👸 Öryggi og innskráning

Tímalína og merkingar Tungumál

Því næst er ýtt á "Tilkynningar" og svo "Netfang"

Q On Workplace

Metfang

SMS skilaboð

Skjáborð og farsími

Stillingar fyrir tilkynningar

Þú skalt byrja á því að fara í 🇱 efst í hægra horninu og ýta á valmöguleikann "**Stillingar**":

Allar tilkynningar, allt hljóð á

Reikningsstillingar

Sumar tilkynninga

Fannstu það sem þú þurftir? Já · Nei · Ég þurfti ekkert sérstakt

| Heim 🔞 🌲 🕄 🌣                                                      |
|-------------------------------------------------------------------|
| Búa til hóp<br>Nýir hópar 3                                       |
| Atburðaskrá<br>Stillingar fréttaveitu<br>Stillingar<br>Útskráning |
| <br>Company Dashboard                                             |

Þá opnast eftirfarandi og til að slökkva á öllum tilkynningum þá skal haka í **"Aðeins tilkynningar um** aðganginn þinn, öryggi og friðhelgi" og "Turn off email notifications about comments added to your live video conversations"

Þá kemur upp gluggi sem spyr hvort þú viljir "Turn off all other notifications" og þá velur þú "Slökkva á "

| On Workplace                                              | Allar tilkynningar, allt hljóð á                         | Breyt                                                                    |
|-----------------------------------------------------------|----------------------------------------------------------|--------------------------------------------------------------------------|
| Netfang                                                   |                                                          |                                                                          |
| Smelltu bara á hætta                                      | í áskrift tengilinn neðst í tölvupóstinum til að slökkva | á sérstökum tölvupósttilkvnningum.                                       |
| HVAÐ ÞÚ MUNT FÁ                                           |                                                          | You'll miss out on emails about photos you're tagged in, messages you've |
| 🔘 Allar tilkynningar nema þær sem þú velur að hætta að fá |                                                          | received, co-workers' comments and more.                                 |
| 🔘 Mikilvægar till                                         | kynningar um þig eða virkni sem þú hefur misst af        | Siökkva á Hætt                                                           |
| Aðeins tilkynn                                            | ingar um aðganginn þinn, öryggi og friðhelgi             |                                                                          |
| LIVE VIDEO SETTIN                                         | IGS                                                      |                                                                          |
| <ul> <li>Turn off ema</li> </ul>                          | il notifications about comments added to your live vide  | eo conversations                                                         |
|                                                           |                                                          |                                                                          |

## Leiðbeiningar fyrir síma:

Iphone: Ýtir á "More" neðst til hægri- Settings - Account settings- notifications- email address og velur að sjá Only notifications about your account security and privacy

Android: Ýtir á táknið með línunum þrem = efst í hægra horninu- Notifications settings- Email- Email frequency- og velur að sjá Only about your account